## How to Install the Realm Connect App on iPhone

## Note: iPad download is similar to the below instructions.

- 1. Open the App Store icon. (Make sure to open the App Store as opposed to the Apple Store where you would go to buy a new iPhone or another Apple product.)
- 2. Click on the Search option down in the lower right-hand corner.
- 3. Type Realm Connect' in the search box at the top of the page. Two entries will appear below the search box; select 'Realm Connect for our Church.'
- 4. Find the 'Realm Connect For Our Church' app (you may need to scroll down to find it). Click on the 'GET' button to start the install process. At this point, your phone will ask you for authorization to download the app. Once you have completed your authorization, the app will start downloading to your iPhone.
- 5. Once the app is loaded, you will see an 'OPEN' button appear. You can either open the Realm Connect App by clicking on the 'OPEN' button, or you can find the Realm Connect App icon on your home screen.
- 6. You're all set to start using Realm!

If you do not already have a Realm User ID, request one at <u>sotv.org/realm-invitation</u>.

If you need help with setting up or working with Realm, contact us by calling 952.432.6351 or emailing <u>realm@sotv.org</u>.